## Using the iPod Nano

## How to access the video after taping

The iPod Nano has a built-in video camera. You can record high-quality video with sound and special effects either in landscape or portrait mode. Videos recorded with the iPod can be imported into our computers in NA 4/216 for sharing and editing. Please ask our MMC student assistant for assistance to import recorded videos.

## **Basic Functions of the iPod Nano**

(Source: iPod Nano Manual at http://manuals.info.apple.com/en\_US/iPod\_nano\_5th\_gen\_UserGuide.pdf extracted on 9/14/10)

| То                                                                                    | Do This                                                                                                    |
|---------------------------------------------------------------------------------------|----------------------------------------------------------------------------------------------------|
| Turn off iPod nano                                                                    | Press and hold Play/Pause (').                                                                                                    |
| Turn on the backlight                                                                 | Press any button or use the Click Wheel.                                                                                                    |
| <b>Disable iPod nano controls</b> (so nothing happens if you press them accidentally) | Slide the Hold switch to HOLD (an orange bar appears).<br>Slide the Hold switch to HOLD and back again. Press Menu and the Center<br>button at the same time for about 6 seconds, until the Apple logo appears.<br>Use the Click Wheel to scroll to the item and press the Center button to<br>choose. Press Menu. Press and hold Menu. |
| Browse for a song                                                                     | From the main menu, choose Music.                                                                                                    |
| Browse for a video                                                                    | From the main menu, choose Videos.                                                                                                    |
| Play a song or video                                                                  | Select the song or video and press the Center button or Play/Pause ('). iPod nano must be ejected from your computer to play songs and videos.                                                                                                    |
| Pause a song or video                                                                 | Press Play/Pause (') or unplug your headphones.                                                                                                    |
| Change the volume                                                                     | From the Now Playing screen, use the Click Wheel.                                                                                                    |
| Record video                                                                          | Choose Video Camera from the main menu. Press the Center button to start or stop recording.                                                                                                    |
| Record video with special effects                                                     | Before recording video, press and hold the Center button to display effects,<br>then use the Click Wheel to browse and press the Center button to select.<br>Press the Center button again to start recording.                                                                                                    |
| Play back recorded video                                                              | Press the Center button to stop recording, then press Menu to enter the Camera Roll screen. Choose a video and press the Center button to play.                                                                                                    |
| Watch recorded video                                                                  | From the Videos menu, choose Camera Videos, then select a video and press Play/Pause (').                                                                                                    |
| Delete recorded video                                                                 | Go to Videos, Camera Videos and select a video from the list, then press<br>and hold the center button until the delete menu appears, choose either<br>Delete or Delete All.                                                                                                    |